- Launch Netscape/Internet Explorer 1.
- 2 Visit http://www.stanford.edu/people/markb/wsftp/
- 3. Click on the button to download WS FTP
- 4. A dialog box "Save As" will appear. Choose the C:\ drive

| Save As      |                 |                 |   |             |           | <u>?</u> × |
|--------------|-----------------|-----------------|---|-------------|-----------|------------|
| Save in:     | applications (C |                 | - | 🖛 🗈 💣 🎟     | ]-        |            |
|              | 50EM\$          | Dos             |   | 🚞 set 1     |           | 4          |
|              | Acrobat3        | 🧰 filelib       |   | 🚞 STUFFIT   |           |            |
| History      | ADOBEAPP        | 🧰 GMouse20      |   | 🚞 TEMP      |           |            |
|              | BACKUP          | C Iomg_NT       |   | 🚞 TEX       |           | Ū.         |
|              | Cotlib          | 🚞 KPCMS         |   | 🚞 texmf     |           | 18         |
| Desktop      | Cotplay         | 🚞 localte×mf    |   | COC4        |           | ũ          |
|              | CrcFiles        | 🚞 MM            |   | 🚞 web folde | er        | E          |
|              | Dantz           | 🧰 pilot         |   | 🚞 WINDOW    | 'S        | Ű          |
| My Documents | DELL            | 🚞 Program Files |   | 🚞 WINNT     |           | Ű          |
|              | DellUtil        | DIPSFONTS       |   | 🚞 Working \ | Web Stuff | ũ          |
|              | 🗀 DMI           | C REMEDY        |   | 🐻 AUDITOR   | 3.INI     | 2          |
| My Computer  |                 |                 |   |             |           | F          |
|              | File name:      | ws_ftp32.exe    |   | -           | Sa        | ve         |
| My Network P | Save as type:   | All Files (*.*) |   | -           | Car       | ncel       |

- 5. Press the "Save" button
- After the ws ftp32.exe file has been saved to your C:\ drive, quit Netscape. 6.
- 7. Open your C:\ drive, find and launch (double-click on) ws ftp32.exe

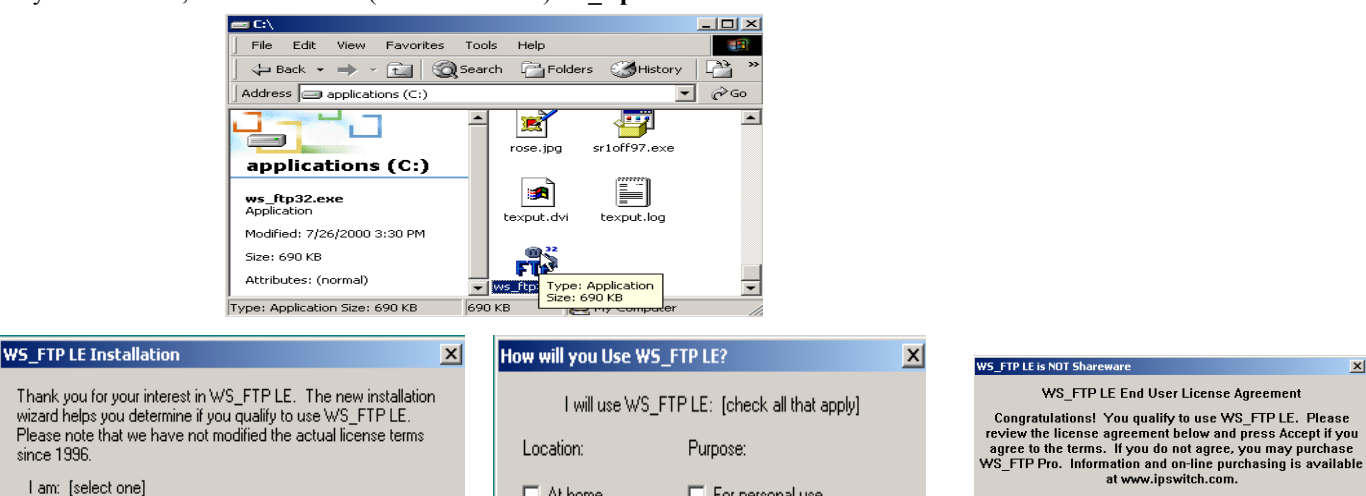

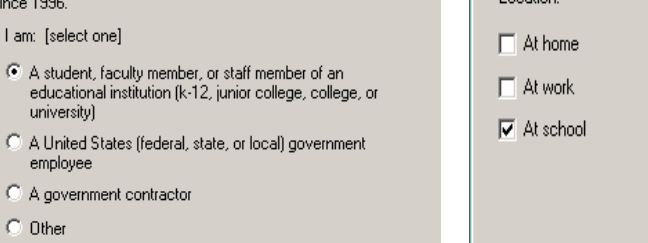

Exit

<-Back

Group

are:

me of the Program Manager

▼

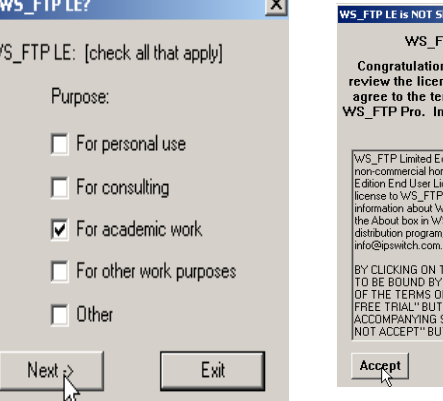

Х

OK .

Cancel

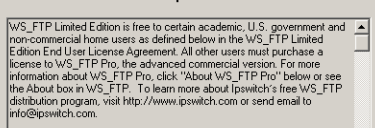

BY CLICKING ON THE "ACCEPT" BUTTON, YOU ARE CONSENTING TO BE BOUND BY THIS AGREEMENT. IF YOU DO NOT AGREE TO ALL OF THE TERMS OF THIS AGREEMENT. YOU MAY CLICK THE "IS DAY FREE THAL" BUTTON FOR A 15 DAY EVALUATION OF THE ACCOMPANYING SOFTWARE ITHE "SOFTWARE" OR CLICK THE "DO NOT ACCEPT" BUTTON AND THE SOFTWARE WILL NOT CONTINUE. ▼ Do Not Accept Print

Choose Install WS FTP then press continue 8.

Next -

- Choose Student then press next 9.
- 10. Choose At School and For Academic Work then press next
- 11. Choose Accept

since 1996.

university)

employee

O Other

<-Back

| WS_FTP LE Installation               | X            |                                                                |
|--------------------------------------|--------------|----------------------------------------------------------------|
| Please enter the destination folder: | OK<br>Cancel | Program Manager<br>Please enter the na<br>group for this softw |
| C:\Program Files\WS_FTP              | Browse       | WS_FTP                                                         |

- 12. Accept the default choice by pressing "OK"
- 13. Accept the default choice by pressing "OK"
- 14. Accept the default choice by pressing "OK"

| WS_FTP LE Installation                        |        |  |  |  |
|-----------------------------------------------|--------|--|--|--|
| Please enter your preferred local destination | 🔓 ок   |  |  |  |
| folder for file transfers:                    | Cancel |  |  |  |
| C:\Program Files\WS_FTP                       | Browse |  |  |  |